## Zoom使用のオンライン面会マニュアル(面会者様用)

(\*)面会当日

①Zoomを起動し、「ミーティングに参加」をタップします。
②ミーティングIDと名前(任意)を入力して、「ミーティングに参加」をタップします。
③ミーティングパスワードを入力し、「OK」をタップします。
④「ビデオ付きで参加」をタップします。

⑤「ミーティングのホストは間もなく〜」とメッセージが表示されましたら、病院から接続許可をするまでお待ち下さい。 接続許可後、オンライン面会が開始されます。

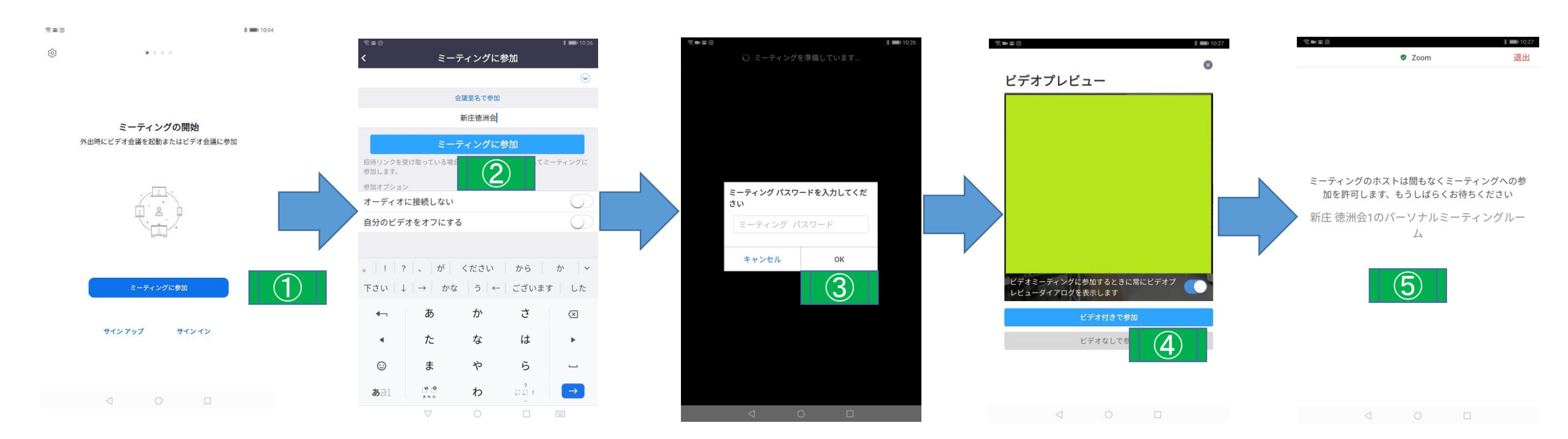